# カテゴリ作成・商品ページの登録

(有)アイ・リンク・コンサルタント

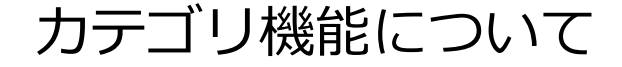

カテゴリを使うと。

作成した商品ページなどをカテゴリ別に分けて表示することができます。

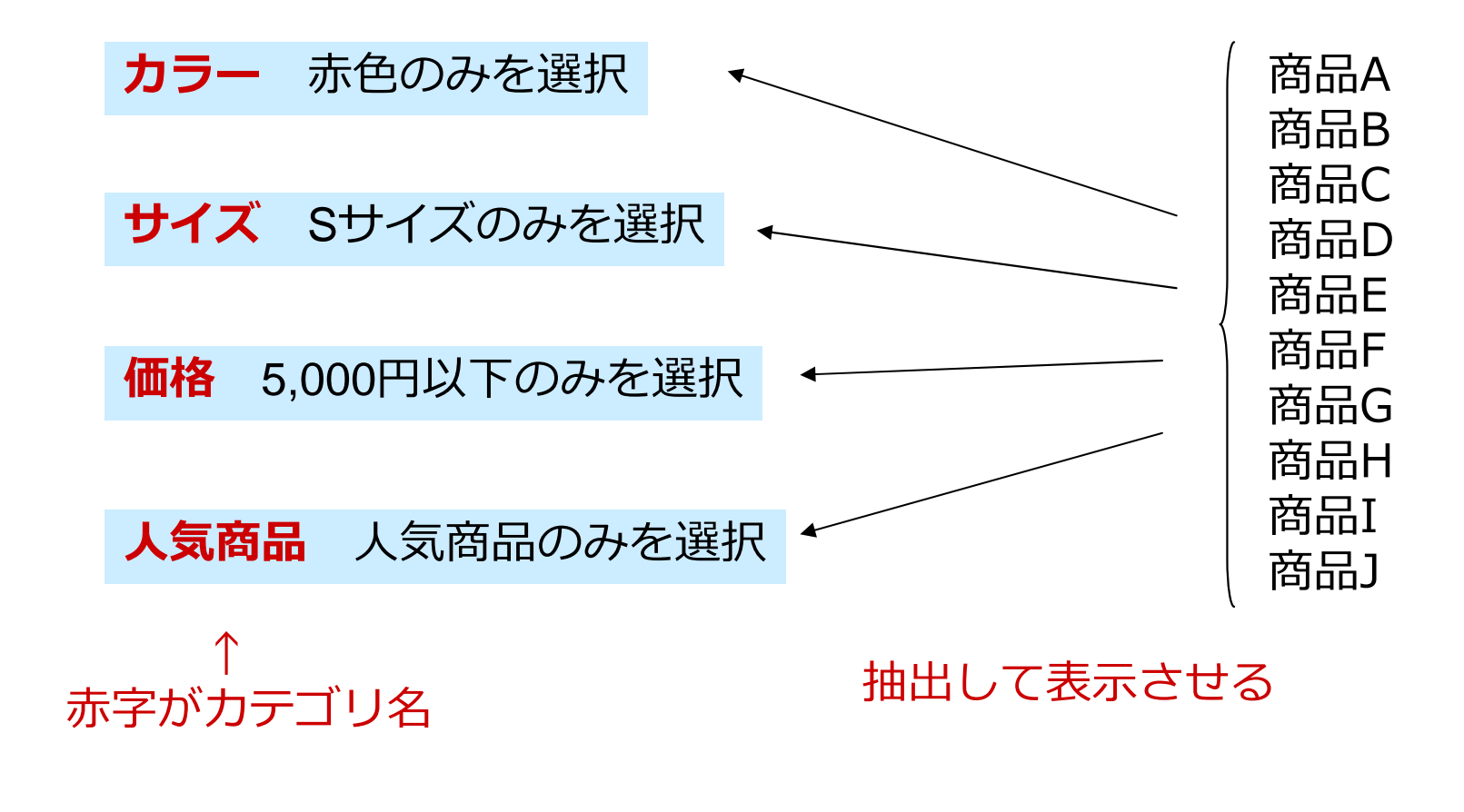

### カテゴリの作成

#### ①ブログ記事→カテゴリをクリック

#### シープレベルカテゴリを作成をクリック

| ブログ記事 マ |   | カテゴリの管理                |
|---------|---|------------------------|
| 一覧      |   | ● <u>トップレベルカテゴリを作成</u> |
| 新規      |   |                        |
| カテゴリ    |   | カテゴリが見つかりませんでした。       |
| 90      |   |                        |
| ウェブページ  | V |                        |
| アイテム    | w |                        |
|         |   |                        |
| ユーザー    | W |                        |
| デザイン    | v |                        |
| 設定      | W |                        |
| ツール     | w |                        |

#### ③表示番号とカテゴリの名称を記入

#### ④新規作成ボタンをクリック

| ブログ記事  | V                       | カテゴリの管理                                            |
|--------|-------------------------|----------------------------------------------------|
| 一覧     |                         |                                                    |
| 新規     |                         | カテゴリが見つかりませんでした。                                   |
| カテゴリ   |                         | ······································             |
| 9Ø     |                         | 010.サイズ<br>新規作成<br>キャンセル                           |
| ウェブページ | $\overline{\mathbf{v}}$ | ······································             |
| アイテム   | W                       |                                                    |
|        | W                       |                                                    |
| ユーザー   | W                       |                                                    |
| デザイン   | w                       |                                                    |
| 設定     | W                       |                                                    |
| ツール    | v                       |                                                    |
|        |                         | ※表示番号"010"は表示位置を指定する<br>ために使用しています。<br>番号順に表示されます。 |
|        |                         | 田・戸原にないてものう。                                       |

### カテゴリの作成

#### ①作成されたカテゴリをクリック

| ブログ記事 マ               | カテゴリの管理                                | カテゴリの編集                                                       |                                                |
|-----------------------|----------------------------------------|---------------------------------------------------------------|------------------------------------------------|
| 一覧                    | カテゴリの変更と追加を行いました。設定を有効にするために再構整してください。 |                                                               |                                                |
| カテゴリ                  | ●トップレベルカテゴリを作成                         | 名前                                                            | aatta                                          |
| タグ<br>ウェブページ <b>マ</b> | 当旧全                                    | 出力ファイルフォルダ名                                                   | 0 編集                                           |
| 717L V                | 「<br>カテゴリ                              | 説明                                                            | サイズ                                            |
|                       | -<br><u>010.サイズ</u>                    |                                                               |                                                |
| ユーザー ▼                | □ カテコリ                                 |                                                               |                                                |
| テサイン<br>設定<br>マ       | 肖明徐                                    | トラックバック受信                                                     | _                                              |
| ツール <b>マ</b>          |                                        |                                                               |                                                |
| ②説明欄に<br>カテゴリの編       | 表示名称を記入                                | <ul> <li>④出力ファイル</li> <li>もしくはローマ</li> <li>カテゴリの編集</li> </ul> | ルフォルダ名に意味のある英語<br>マ字を入力                        |
| ia<br>Ia              | 名前 010.サイズ                             | 名前 01                                                         | 0.サイズ                                          |
| 出力ファイル/フォル:           | <b>5名</b> 010 编集                       |                                                               |                                                |
|                       | 説明 サイズ                                 | 出力ファイルフォルタ名 st                                                | 29<br>警告:このカテゴリの出力ファイル/フォルダ名を変更すると、URLが変更されてリン |
|                       |                                        | 説明 サ                                                          | イズ                                             |
| トラックバック受信             |                                        |                                                               |                                                |
|                       |                                        | ※SEO対策上                                                       | 変更したほうがよい。                                     |

③編集ボタンをクリック

### カテゴリの作成

#### ①画面下の「変更を保存」ボタンをクリック

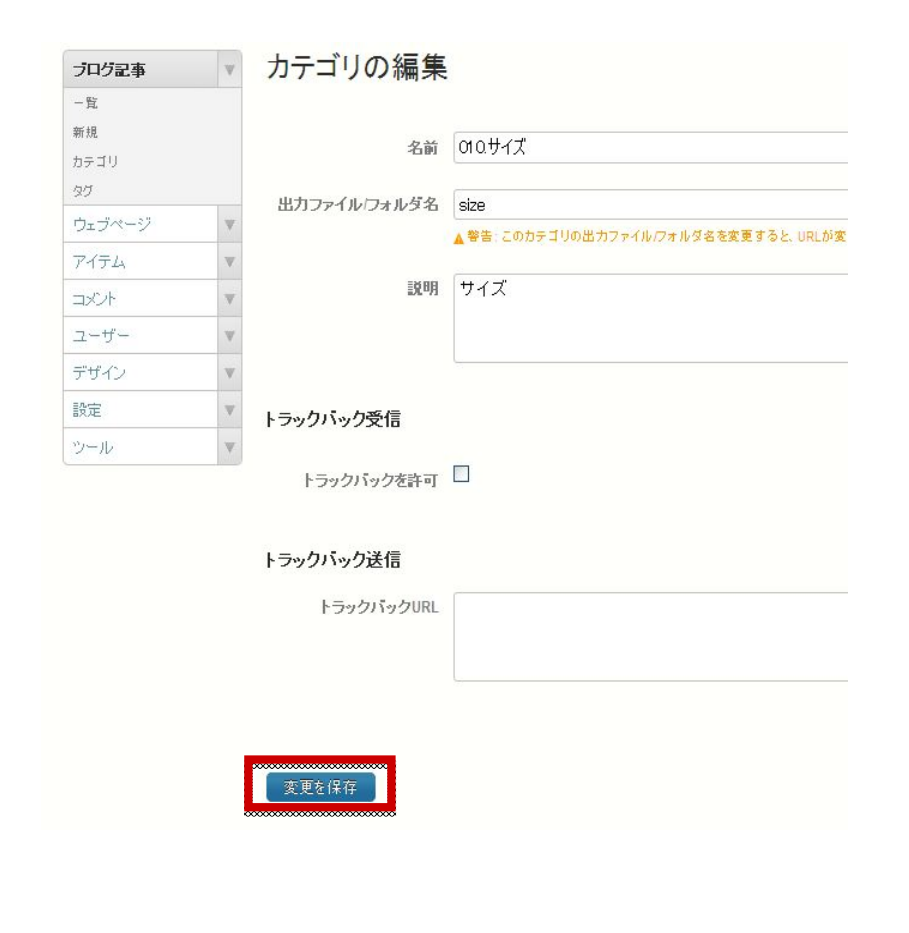

②左サイドメニューのカテゴリをクリックし 今までの操作を繰り返し、カテゴリを作成。

カテゴリの下階層にサブカテゴリを作成することもできます。

その際はカテゴリー覧ページから親カテゴリの右 にある「新規作成」をクリックして追加となりま す。

#### ③再構築ボタンをクリック

| ウェブサイト       | 〉格3 | 格安ホームページ制作 アイ・リン                                |                 |       |         |
|--------------|-----|-------------------------------------------------|-----------------|-------|---------|
| ブログ記事        | V   | カテゴリの管理                                         |                 |       | ••••••  |
| 覧            |     | 選択されたカテゴリを削厚約しました。設定を有効にするために <u>再精整</u> してください | ١٥              |       | ×       |
| ≠∃U<br>7     |     | ●トップレベルカテゴリを作成                                  |                 |       |         |
| ェブページ        |     | 10198                                           |                 |       |         |
| イテム          | v   | □ カテゴリ                                          | アクション           | ブログ記事 | トラックバック |
| 0F           | v   | 010.サイズ                                         | ●新規作成 ○移動       | 記事0件  |         |
| -#-          | W   | 011.S                                           | ● 新規(1652 ● 存動) | 記事0件  |         |
| ザイン          | V   | 012.M                                           | ●新規作成 ◎ 移動      | 記事0件  |         |
| Ê            | w.  | 013.L                                           | ●新規作成 ※ 移動      | 記事0件  |         |
| - <i>I</i> L | v   | □ 020.≜                                         | ●新規作成 ○ 移動      | 記事0件  |         |
|              |     | □ <u>021.ブラック</u>                               | ●新規作成 ⊖ 移動      | 記事0件  |         |
|              |     | □ 022.ホワイト                                      | ●新規作成 ● 移動      | 記事0件  |         |
|              |     | 040.人気商品                                        | ●新規作成 ● 移動      | 記事0件  |         |
|              |     | □ カテゴリ                                          | アクション           | ブログ記事 | トラックバック |

### カテゴリの作成 商品ページの作成

#### ①ブログ記事→新規をクリックし新しいブログ記事 を作成します。

| <del>————————————————————————————————————</del> |   |                                                                                 |
|-------------------------------------------------|---|---------------------------------------------------------------------------------|
| 9 <b>99 9 9</b><br>97                           |   |                                                                                 |
| ウェブページ                                          | w | 4X 1873                                                                         |
| アイテム                                            |   | 国 ソース 🗌 🕼 🖻 🕼 👘 🥙 🥙 🔸                                                           |
|                                                 | v | B I U ↔ X <sub>2</sub> X <sup>2</sup> <sup>1</sup> / <sub>3</sub> ⊟ ∈ ∉ ♥ ≣ ≡ ≡ |
| ユーザー                                            | v | スタイル 💌 フォーマット 🔽 フォント 💌 サイ. 🍸 🗛                                                  |
| デザイン                                            | w |                                                                                 |
| 設定                                              | w |                                                                                 |
| ツール                                             | w |                                                                                 |

#### ②タイトルと本文に文章を入力します。

| -R.        |   |                                                             |
|------------|---|-------------------------------------------------------------|
| 新規         |   | タイトル                                                        |
| カテコリ<br>タグ |   |                                                             |
| ウェブページ     | w | ₩ <b>Ă</b> 05.0                                             |
| アイテム       |   | 国 ソース 🗌 🕼 🧃 🕼 🖉 💖 💖 🦘                                       |
|            | v | B I U === X <sub>2</sub> X <sup>2</sup> ⅓ ⊟ ⊟ ≤ ≇ ♥ ■ ≡ ≡ ≡ |
| ユーザー       | w | スタイル マ フォーマットマ フォント マ サイ、マ A                                |
| デザイン       | V |                                                             |
| 設定         | v |                                                             |
| ツール        | v | 本文                                                          |
|            |   |                                                             |
|            |   |                                                             |

#### ③下記のように通常は「本文」タブに記入。

|   | ブログ記事は自動保存され                                                                                                    | ています(45分前)。自動保存された内容を示い戻す                                                                                                    |
|---|----------------------------------------------------------------------------------------------------|----------------------------------------------------------------------------------------------------|
|   | 2.42 0540 0 BANKITCH (                                                                                                    |                                                                                                    |
|   | 商旦△                                                                                                    |                                                                                                    |
| v | 间由人                                                                                                    |                                                                                                    |
| w | パーマリンク: http://san20.c                                                                                                    | cms-lite.net/size/small/products-A.html 表示 共有                                                                                                    |
|   |                                                                                                    |                                                                                                    |
| v | <b>本文</b> [1き                                                                                                    |                                                                                                    |
| v |                                                                                                    | 🗉 🐇 🖻 🛍 🍓 🗰 🤻 🌾 🤟 🧀 👭 🎎 🧮 🥔                                                                                                    |
|   | BIU abe X2                                                                                                    | x² 🗄 🗄 🍜 🗰 🕫 🗮 🗮 🗮 🌉 🙈 🏴 🔳 🖡                                                                                                    |
|   | スタイル マ フォー                                                                                                    | - マット 🛡 フォンチ 🗬 サイ. 🛡 🗛 • 🔿 🕲 💽                                                                                                    |
|   |                                                                                                    |                                                                                                    |
|   |                                                                                                    |                                                                                                    |
|   | 1                                                                                                    | 商品名:サンブル商品 A                                                                                                    |
|   |                                                                                                    | 商品番号:123456                                                                                                    |
|   | 1 4 4 A 1                                                                                                    | サイズ: М                                                                                                    |
|   |                                                                                                    | (価格:¥5,000                                                                                                    |
|   |                                                                                                    | 備考:キャンペーン期間中です!                                                                                                    |
|   | <b> 説明(よ「糸</b><br>コグ記事の編集                                                                                                    | 売き」タブに記入。                                                                                                    |
|   | 説明(よ「糸<br>コグ記事の編集<br><sup> 対記事は自新発在されています(455</sup>                                                                                                    | 売き」タブに記入。                                                                                                    |
|   | <b>説明(よ「糸</b><br>コグ記事の編集<br><sup>5)記書31自動将在されています(455<br/>品A</sup>                                                                                                    | 売き」タブに記入。                                                                                                    |
|   | 説明(よ「糸<br>コグ記事の編集<br><sup>対記事は自動保存されています(455</sup><br>品A<br>リング: http://san20.cms-lite.net/s                                                                                                   | 売き」タブに記入。                                                                                                    |
|   | 説明(よ「糸<br>コグ記事の編集<br>物記事は自動)等存されています(455<br>品A<br>リング: http://san20.cms-life.net/s                                                                                                    | 売き」タブに記入。<br><sup>分前)。自動経在された内容を元に度す</sup><br>itze/small/products-Ahtmi また、注意                                                                                                    |
|   | 説明は「約<br>コグ記事の編集<br>知識は自動時存されています(455<br>品A<br>リンクナ: http://san20.cms-lite.net/s                                                                                                    |                                                                                                    |
|   |                                                                                                    | 売き」タブに記入。                                                                                                    |
|   | 説明は「終<br>」グ記事の編集<br>知識は自動時在されています(455)<br>品A                                                                                                    |                                                                                                    |
|   | 説明は「紙<br>ゴグ記事の編集<br>地で記事の編集<br>地で記事の編集<br>地でにいます(455<br>品A<br>ロング: http://san20.cms-life.net/s<br>に<br>マロック: http://san20.cms-life.net/s<br>に<br>マロック: マーマンド マン                                | 売き」タブに記入。<br>####<br>###<br>###<br>###<br>7#-マット: 19959#2H<br>##<br>7#-マット: 19959#2H<br>##<br>7#-マット: 19959#2H<br>##<br>7#-マット: 19959#2H                                                                                                    |
|   |                                                                                                    |                                                                                                    |
|   | <ul> <li>説明は「糸</li> <li>び記事の編集</li> <li>び記事の編集</li> <li>207記事の編集</li> <li>307記事の編集</li> <li>307記事の編集</li> <li>307記事の編集</li> <li>308日</li> <li>30900000000000000000000000000000000000</li></ul> | <ul> <li>売き」タブに記入。</li> <li>約前。自動住存された内容を元に戻す</li> <li>注を/small/products-A.html また まま</li> <li>フォーマット: 1995年42.</li> <li>ジェッマット: 1995年42.</li> <li>ジェッマット: 1995年42.</li> <li>ジェッジェッジュンジュンジュンジュンジュンジュンジュンジュンジュンジュンジュンジュンジュンジ</li></ul>                                                                                                    |
|   | <ul> <li>         ・・・・・・・・・・・・・・・・・・・・・・・・・・・・・</li></ul>                                                                                                    | <ul> <li>売さしタブに記入。</li> <li>冷約。自動保存れた内容を元に属す</li> <li>(edsmall/products-A.html ます)</li> <li>アローマナ: ゆうチャム</li> <li>アローマナ: ゆうチャム</li> <li>アローマナ: ゆうチャム</li> <li>アローマナ: ゆうチャム</li> <li>アローマナ: ゆうチャム</li> <li>アローマナ: ゆうチャム</li> <li>アローマナ: アレクターン</li> <li>アローマナ: アレクターン</li> <li>アローマナ: アローマナ: アレクターン</li> <li>アローマナ: アレクターン</li> <li>アローマナ: アレクターン</li></ul> |

### 商品ページの作成(画像挿入)

#### ①ブログ記事→新規をクリックし新しいブログ記事 を作成します。タイトルに商品名などを記入します。

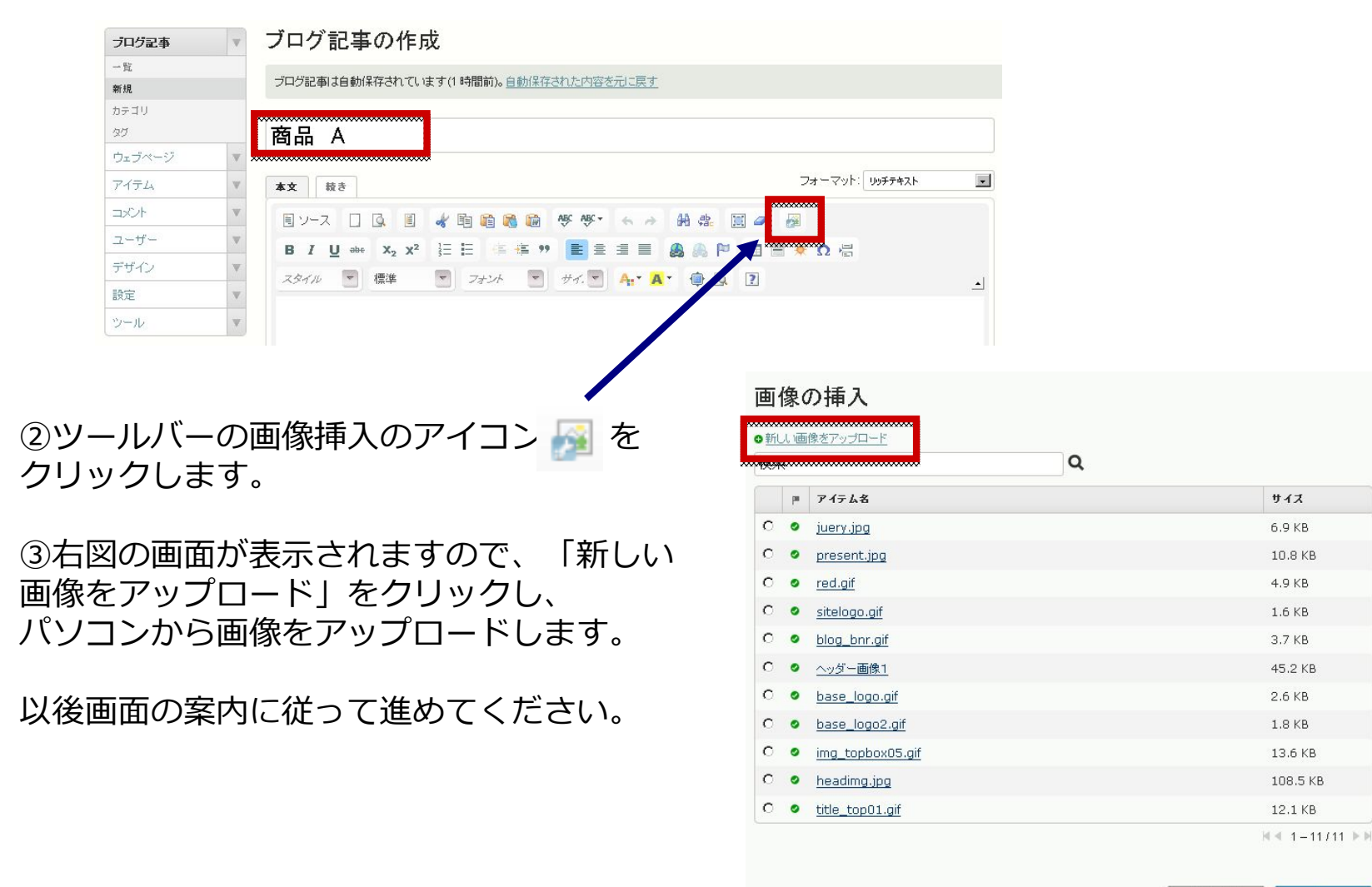

次へ

手枪也步

#### 商品ページの作成(画像挿入) ①下記ファイルオプションの画面が表示されたら 名前欄に商品名を記入します。 ※HP上ではaltとなります。SEO対策上必要です。 ファイルオプション ※画像の横に文字を回り込ませて表示させたい 商品 A 場合などは、こちらのチェックで選択して下さい 10 BA タグ ブログ記事の作成 ブログ記事 ▶ 画像を記事/ページに表示 位置 © 旦なし C 里左 C 里中央 C 里右 一覧 □ サムネイルを利用(幅:830 ビクセル) ブログ記事は自動保存されています(1時間前)。自動保存された内容を元に戻す 新規 カテゴリ □ ポップアップウィンドウで元の大きさの画像にリンクします。 □ 設定を記憶 27 商品 A ウェブページ アイテム 本文 続き キャンセル コメント 国ソース □ □ □ ■ ▲ 町 町 ■ ● ● ● ● ● ● ● ● ■ □ ■ ユーザー B I U ↔ X<sub>2</sub> X<sup>2</sup> 등 등 ∉ ♥ 📑 ≘ ≦ ≣ 🚇 🦓 🏴 📰 デザイン スタイル 🔻 標準 🔍 フォンチ 🔽 サイ. 🐨 🗛 🛪 🏟 🖏 💽 ②商品が管理画面上に表示されます 設定 商品名: 商品 A ので、次に文章を入力します。 商品番号:12345 サイズ:M 価格:¥5,000 ③引き続き「続き」タブで詳細情報を入力します。 備考:キャンペーン商品! 12月31日まで ④入力が終了したら「公開」「再構築」を実施します。 必要に応じてカテゴリにチェックを入れてください。 ※サンプル画像のサイズは幅100pxです。

### カテゴリの作成 商品ページの作成

## ①画面右下のカテゴリ欄で、登録したいカテゴリに チェックをいれます。

ブログ記事の編集 ◀約 次▶ ▼表示オプション プログ記事は自動保存されています(45分前)。自動保存された内容を元に戻す 20 商品A 更新状態 公開 リビジョン: 2010-11-19 07:53:56 パーマリンク: http://san20.cms-life.net/size/small/products-A.html 表示 (共有) リビジョン表示 フォーマット: リッチテキスト . ★文 読き 公開 国ソース 🗆 🕼 🛍 🋍 🏙 🥵 🧐 🦘 🖘 🗄 🎄 🎆 🥔 👰 公開開設消し B / U == x, x<sup>2</sup> ΞΞ Ξ == (= + + + + = = = = ● ⊕ ⊕ = = = ● Ω == 公開日 スタイル 🐨 フォーマット 🐨 フォント 🐨 サイ. 🍷 🗛\* 🌉 🖏 😰 2010-11-18 @ 21.47.43 詳細 □ 日時指定 この商品はアメリカ産の1000を使用した補助な素材を使用。テスト文章テスト文章テスト文章テスト文章この商品はアメリカ産の1000を使用した特 出力ファイル名 男は書材を使用。テスト支重テスト支重テスト支重テスト支重この高品はアメリカ産のvoreを使用。た格容は素材を使用。テスト支重テスト支重テスト支重テスト支 ト支重テスト支重この構成はアメリカ度のoosを使用した特別は素材を使用。テスト支重テスト支重テスト支重テスト支重での構成はアメリカ度の oosを送付用。と特別に素材を支援用。テスト支重テスト支重ラスト支重の大支重にの時間はアンリの度のoosを提供した特別に素材を使用。テスト支 products\_A 👭 意テスト文章テスト文章テスト文章 変更メモ 3000 更新 この商品はアメリカ産の000を使用した特別は素材を使用。テスト文章テスト文章テスト文章テスト文章この商品はアメリカ産の000を使用した特 カテゴリ 開05 05600 □ 010.サイズ P 011.S 🗖 012.M 013.L 020.0 ₩ 021.ブラック . 020 E 5 021 - 2 コメント

②更新(公開)ボタン→再構築を実施。

| ▲前 次▶                                                                                                    | ,                                | 「表示オブション |  |  |
|----------------------------------------------------------------------------------------------------|----------------------------------|----------|--|--|
| れた内容を元に戻す                                                                                                    |                                  | ×        |  |  |
|                                                                                                    | 更新状態                             | ◎ 公開     |  |  |
| Is-A.html 表示 〕 共有                                                                                                    | リビジョン: 2010-11-19 07:<br>リビジョン表示 | :53:56   |  |  |
| フォーマット: リッチテキスト ・1                                                                                                    |                                  |          |  |  |
|                                                                                                    | 公開                               |          |  |  |
| ◆ ◆ ◆ ● ● ● ● ●                                                                                                    | AN ERE ENTER                     | -1485    |  |  |
|                                                                                                    | 24064250/190                     | - V      |  |  |
| サイ· 🔄 🗛 · 🛕 🖗 🖏 🗵 🔺                                                                                                    | 公開日 2010-11-18 @ 21              | 47:43    |  |  |
|                                                                                                    | 日時指定                             | 47.43    |  |  |
| 。テストな豊テスト文章テスト文章テスト大変二の希望はアメリカ度の0000を使用した特<br>達この高品はアメリカ症の000名使用した特別は素材を使用。テスト文章テスト文章テス<br>特別は素材を使用。テスト文章テスト文章テスト文章この高品はアメリカ症の<br>テスト文章テスト文章この商品はアメリカ症の000名使用した特別は素材を使用。テスト文 | 出力ファイル名<br>products_A<br>変更メモ    |          |  |  |
| 。テスト文章テスト文章テスト文章テスト文章この商品はアメリカ産の。000を使用した特<br>、章この商品はア・メリカ窟の000支援用した特別は柔材を使用。テスト文章テスト文章テス<br>別は柔材を使用。テスト文章テスト文章テスト文章テスト文章この商品はアッリカ産の<br>でスト文章テスト文章                           | 更新                               | i ne     |  |  |
| 。テスト文章テスト文章テスト文章テスト文章この商品はアメリカ産の000を使用した特                                                                                                    |                                  |          |  |  |
| 、夏この時間はアタリカ屋の000を使用した特別の条料を使用。テスト文章テスト文章テス<br>駅12条料を使用。テスト文章テスト文章テスト文章テスト文章                                                                                                  | カテゴリ                             | 閉じる      |  |  |
|                                                                                                    |                                  | ◎追加      |  |  |
|                                                                                                    | □ 010.サイズ<br>■ 011.0             | -        |  |  |
|                                                                                                    | C 012.M                          |          |  |  |
|                                                                                                    | 013.L                            |          |  |  |
|                                                                                                    | □ 020.色                          | -        |  |  |
|                                                                                                    |                                  |          |  |  |

### カテゴリの作成 商品ページの作成 (本文・続き表示上の効果)

#### ①本文に記入した内容はカテゴリー覧ページに 表示されます。

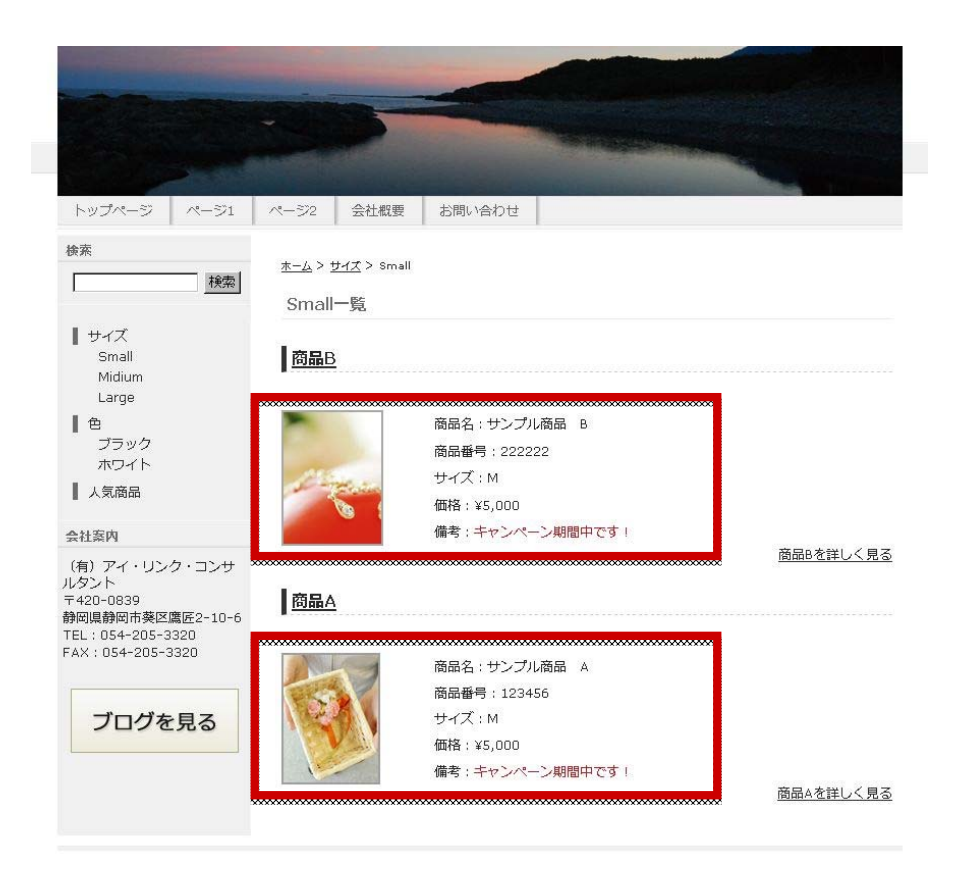

#### ②続きに記入した内容は「○○を詳しく見る」 をクリックすると表示されます。

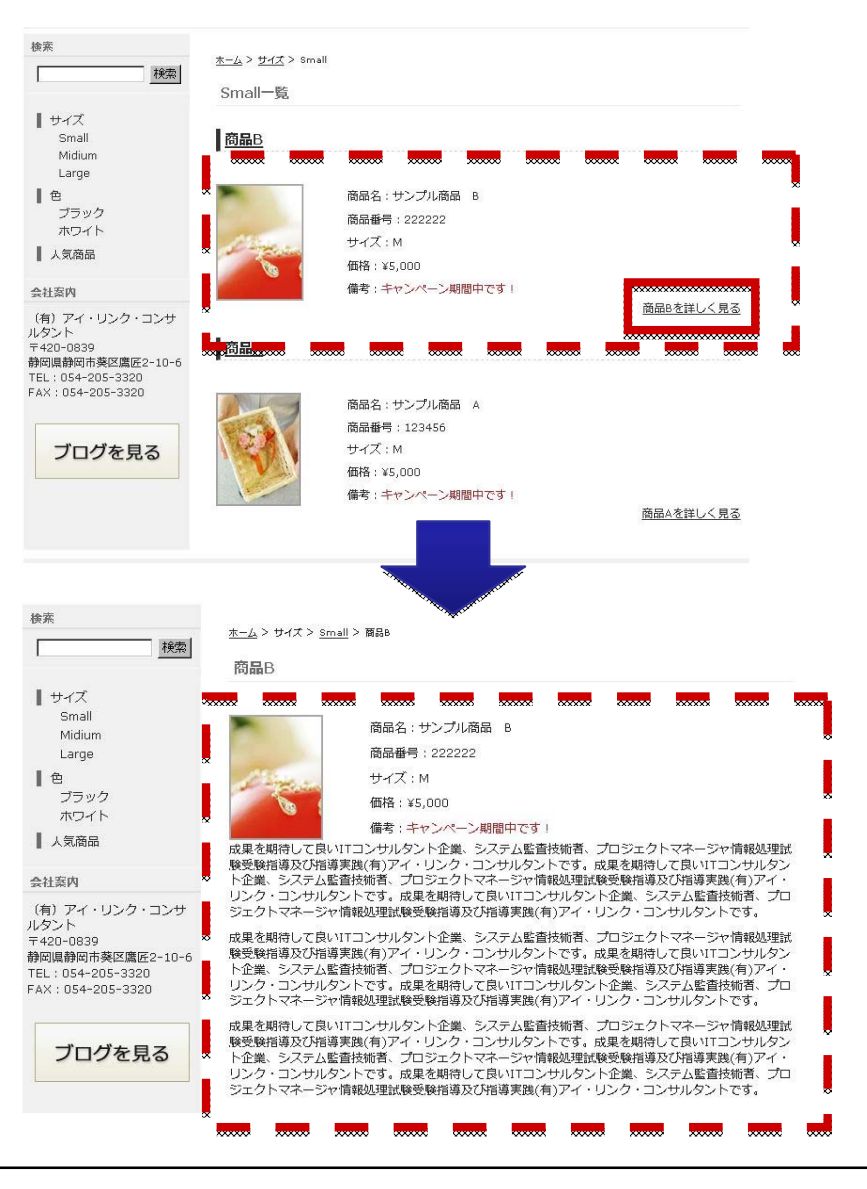